# คู่มือการใช้งาน

# ระบบบริหารจัดการหลักสูตร อาจารย์ผู้รับผิดชอบหลักสูตร และอาจารย์ประจำหลักสูตร

สำหรับเจ้าหน้าที่ของคณะ

# มหาวิทยาลัยนเรศวร

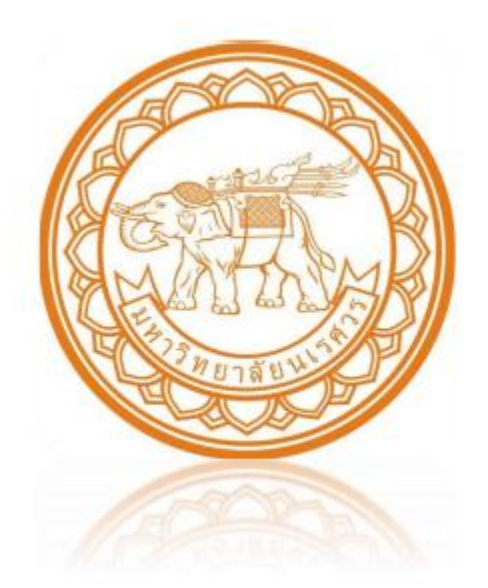

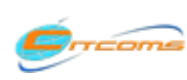

Copyright@2013-2015 งานระบบสารสนเทศ กองบริการเทคโนโลยีสารสนเทศและการสื่อสาร (CITCOMS) มหาวิทยาลัยนเรศวร อีเมล์ : is@nu.ac.th

# สารบัญ

| เรื่อง                                                      | หน้า |
|-------------------------------------------------------------|------|
| 1. Login เข้าสู่ระบบ                                        | 1    |
| 2. การเพิ่ม User อาจารย์เข้าสู่ระบบ                         | 1    |
| 3. ตรวจสอบรายวิชา                                           | 2    |
| 4. การอัพโหลดไฟล์เอกสาร มคอ.2 มคอ.7                         | 3    |
| 5. การอัพโหลดไฟล์เอกสาร มคอ.3 มคอ.4 มคอ.5 มคอ.6             | 5    |
| 6. ประเมินผลการดำเนินงาน                                    | 7    |
| 7. รายงาน                                                   | 8    |
| 7.1 รายงานเอกสารมคอ. และรายวิชาในหลักสูตร ตามคณะ ปีการศึกษา | 8    |
| 7.2 รายงานเอกสารมคอ. และรายวิชาในหลักสูตรที่สอน             | 9    |
| 7.3 รายงานรายวิชาในหลักสูตรที่สอน                           |      |

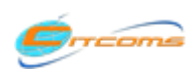

## 1. Login เข้าสู่ระบบ

เปิด Chrome Web Browser หลังจากนั้นพิมพ์ URL: tqfmanagement.nu.ac.th จะปรากฏหน้าจอดังนี้

| ระบบบริหารจัดการหลักสูตร อาจ<br>TQF Management and Curriculum Re                           | <ol> <li>กรอกข้อมูล User</li> <li>Login เข้าใช้งานระบ</li> </ol> | rname และ Pas<br>บเครือข่ายมหาวิท | ssword ที่ใช้ใน<br>ายาลัยนเรศวร | เการ                   |
|--------------------------------------------------------------------------------------------|------------------------------------------------------------------|-----------------------------------|---------------------------------|------------------------|
| หน้าแรก เข้าใช้งานระบบสำหรับอาจารย์ ข้อมูลอาจารย์ประจำหลักสูตรและอาจา                      | ารยัญรับผิดชอะ                                                   | ศย.3 มคอ.4 มคอ.5 มคอ.6            | ดูมือการไชงานระบบ               | มาตรฐานการตั้งชื่อไฟล์ |
| :: Log in เข้าใช้งานระบบส่วนรับเล้วบบ้าที่ประจำออยะ ::<br>Username :<br>Password :<br>ตกลง |                                                                  |                                   |                                 |                        |
| 2. คลิกที่ปุ่มต                                                                            | กลง เพื่อเข้าสู่ระบบ                                             |                                   |                                 |                        |

# 2. การเพิ่ม User อาจารย์เข้าสู่ระบบ

|                                                                                                    | unt ของผู้สอน Jan                                 | <b>(ด5 และอาจา</b> ร<br>University | ธย์ประจำเ                             | าลักสูตร                                           |  |  |
|----------------------------------------------------------------------------------------------------|---------------------------------------------------|------------------------------------|---------------------------------------|----------------------------------------------------|--|--|
| หน้าแรก ข้อมูล Account ของผู้สอน อาจารย์ประสวนลักสุดรและอ.ผู้รับผืดของหลักสุดร เอกสารแคอ ข้อมอนลักสุดรและรวยริชา ออกอากระบบ<br>User Account ของอาจารย์ผู้สอน 2. พิมพ์ชื่อหรือนามสกุลอาจารย์ที่ต้องการค้นหาแล้วรอสักครู่<br>ชื่อ บามสุดอาจารย์ |                                                   |                                    |                                       |                                                    |  |  |
| ชอ - นามสกุลอาจารย                                                                                                    | Account ของมหาวทยาลย                              | หมายเลขดดดอภายเน                   | เทรสาร                                | อเมลมหาวทยาลย                                      |  |  |
| <u>แก้ใข</u><br>3. คลิกที่ แก้ไข หน้าชื่ออาจารย์ที่ต้<br>แก้ไข                                                                                                    | ้องการ sarapomp<br>rits                           | 2248<br>2149<br>055962277          | 055-962148<br>055-962148<br>055962148 | kiti@nu.ac.th<br>kek@nu.ac.th<br>jukkrits@nu.ac.th |  |  |
| จิรประภา มากลิ่น                                                                                                    | jiraprapam                                        |                                    |                                       |                                                    |  |  |
| ดำแหน่ง<br>หมายเลขติดต่อภายใน<br>อีเมลมหาวิทยาลัย                                                                                                    | Account ของมหาวิ<br>โทรสาร                        | ทยาลัย jiraprapam                  |                                       |                                                    |  |  |
|                                                                                                    |                                                   |                                    |                                       | <u>ตกลง ยกเล็ก</u>                                 |  |  |
| 4. กรอกข้อมูลของอาจารย์ โดยไม่ต้องกรอกอีเมส                                                                                                    | boonyaratch<br>apinyas<br>poollarpk<br>chatupholw | 5. คลิ                             | กที่ ตกลง                             | เพื่อบันทึกข้อมูล                                  |  |  |

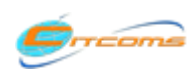

#### 3. ตรวจสอบรายวิชา

#### เป็นการตรวจสอบว่ารายวิชาในหลักสูตรว่าเป็นรายวิชาประเภทอะไร

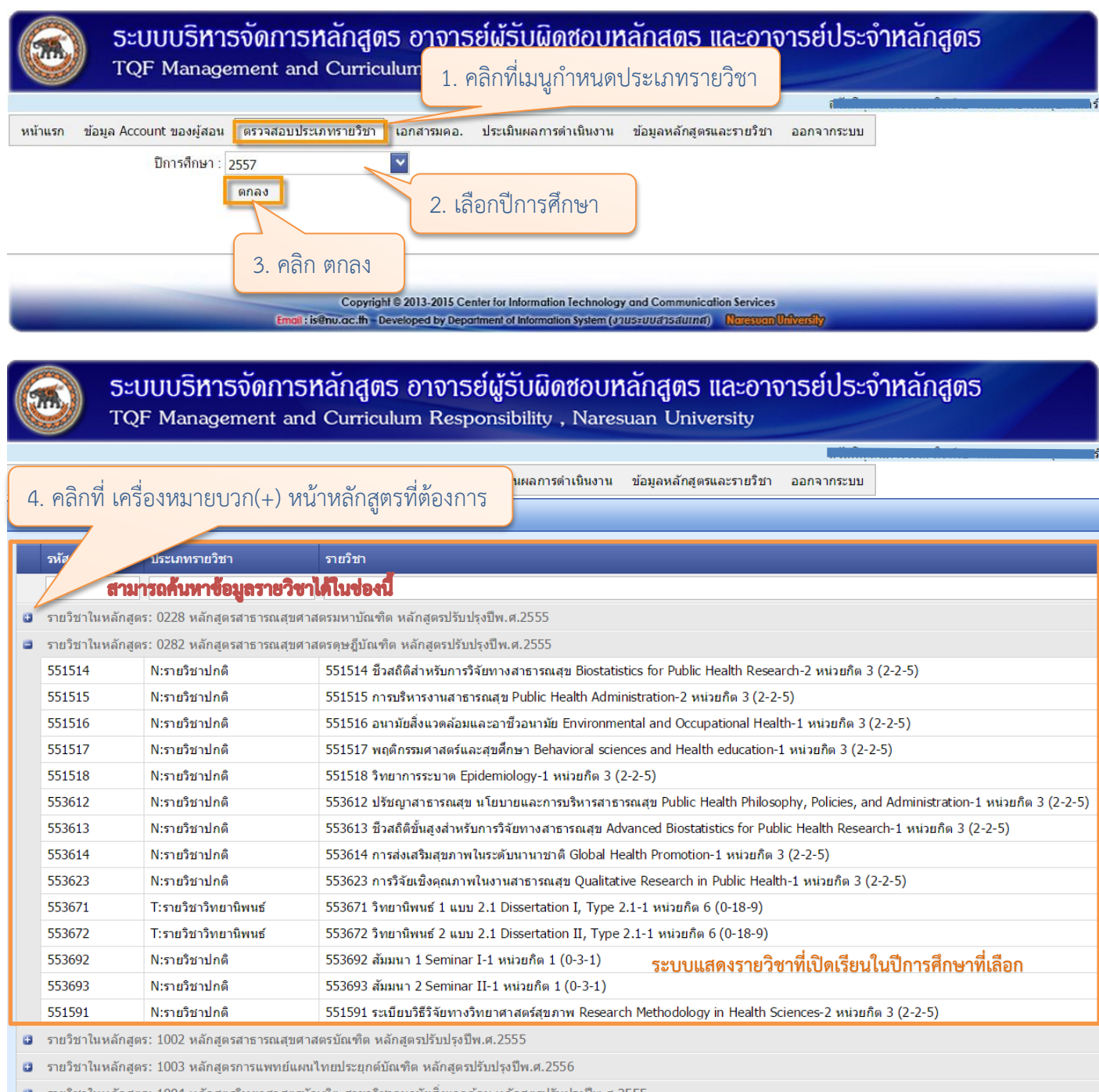

🧧 รายวิชาในหลักสูตร: 1004 หลักสูตรวิทยาศาสตรบัณฑิต สาขาวิชาอนามัยสิ่งแวดล้อม หลักสูตรปรับปรุงปีพ.ศ.2555

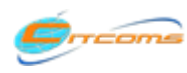

## 4. การอัพโหลดไฟล์เอกสาร มคอ.2 มคอ.7

| <u>ຽະບັບ</u> | บริหารจัดก       | ทรหลักสูตร อา             | າຈາຣຍ໌ຜູ້ຣັບຜີ              | 1 @200              |                                       | <u>ารร</u> ุ่ประจำหลักสูตร |  |
|--------------|------------------|---------------------------|-----------------------------|---------------------|---------------------------------------|----------------------------|--|
| าลิกที่ เ    | ง<br>มคอ.2 มคอ.7 | นประจำหลักสุดรและจ ฝรับผื | Responsion                  | 1. พิเตโปปเหม       | มู่ เขาเสามมาย<br>เกิดรูและรายวิชา ลล | 10020555111                |  |
| .7           |                  | 17404 (Marida ana 513 and | and hereiden                | INNE. DEN           | 1999 Marco 10 - 11 - 12               |                            |  |
| .4 มคอ.5 ม   | คอ.6             |                           |                             |                     |                                       |                            |  |
|              |                  | Copyright © 2013          | -2015 Center for Informatio | n Technology and Co | mmunication Services                  |                            |  |

| <ul> <li>3. เลือกหลักสูตรใหม่/หลักสูตรปรับปรุง พ.ศ.</li> <li>4. เลือกระดับการศึกษา</li> <li>ระบบแสดงรายชื่อหลั<br/>ในความรับผิดชอบตามที่</li> <li>หลักสุตรใหม่/หลักสูตรปรับปรุง พ.ศ.*: 2555</li> <li>ทางหาลักสุตรในประเทศ.*: 2555</li> <li>มริญญาตรี</li> <li>มรักสุตรในการคับทา*: มริญญาตรี</li> <li>มรักสุตรในการคับทา*: มริญญาตรี</li> <li>มรักสุตรในการรรกิงบัณฑิต สาขาริชาการจัดการธุรกิง - Bachelor of Business Administration Program in Business</li> <li>คณิก คณิก</li> <li>1805 หลักสุตรบันทริต สาขาริชาการจัดการธุรกิง - Bachelor of Business Administration Program in Business</li> <li>คณิก คณิก</li> <li>1806 หลักสุตรบันทริต สาขาริชาการจัดการธุรกิง - Bachelor of Business Administration Program in Business</li> <li>คณิก คณิก</li> <li>1806 หลักสุตรบันทริต สาขาริชาการจัดการธุรกิง - Bachelor of Business Administration Program in Business</li> <li>คณิก คณิก</li> <li>1807 หลักสุตรบันทริต สาขาริชาการประชาสมพันธ์ - B<br/>Relations</li> <li>1807 หลักสุตรบันทริต สาขาริชาการประชาสมพันธ์ - B<br/>Relations</li> <li>1809 หลักสุตรบันทริต สาขาริชาการประชาสมพันธ์ - B<br/>Sciences for Communication</li> <li>1810 หลักสุตรบันทริต สาขาริชาการสื่อสารประชาสง - Bachelor of Communication Arts Program in Mass</li> <li>คณิก คณิก</li> <li>1810 หลักสุตรบันทริต สาขาริชาการสื่อสารประชาสง - Bachelor of Communication Arts Program in Mass</li> <li>1810 หลักสุตรบันทริต สาขาริชาการสื่อสารประชาสง - Bachelor of Communication Arts Program in Mass</li> </ul>                                                                                                    | Sะบบบริหารจัดการหลักสูตร อาจารย์ผู้รับผิดชอบหลักสูตร และอาจารย์ประจำหลักสูตร<br>TQF Management and Curriculum Responsibility , Naresuan University |                                                                                                    |  |  |  |  |  |
|----------------------------------------------------------------------------------------------------|----------------------------------------------------------------------------------------------------|----------------------------------------------------------------------------------------------------|--|--|--|--|--|
| # หลักสูตรในความรับผิดชอบ       ผู้รับผิดชอบหลักสูตร เอกสารมคอ.2         สามารถคันหาข้อมูลหลักสูตรได้       เอกสารมคอ.2         1802 หลักสุตรบริหารธุรกิจบัณฑิต สาขาริชาการจัดการธุรกิจ - Bachelor of Business Administration Program in Business       ผลิก       ผลิก         1805 หลักสุตรบริหารธุรกิจบัณฑิต สาขาริชาการจัดการธุรกิจ - Bachelor of Business Administration Program in Business       ผลิก       ผลิก         1805 หลักสุตรบริหารธุรกิจบัณฑิต สาขาริชาการประชาสัมพันธ์ - B<br>Relations       6. คลิกอัพโหลดไฟล์ตรงหลักสูตรที่       ผลิก         1806 หลักสุตรหลิมปศาสตรบัณฑิต สาขาริชาการท่องเที่ยว - Bachelor       6. คลิกอัพโหลดไฟล์ตรงหลักสูตรที่       ผลิก         1807 หลักสุตรบริหารธุรกิจบัณฑิต สาขาริชาการท่องเที่ยว - Bachelor       6. คลิกอัพโหลดไฟล์ตรงหลักสูตรที่       ผลิก         1807 หลักสุตรบริหารธุรกิจบัณฑิต สาขาริชากรสุดรรฐรกิจ - B       ต้องการอัพโหลด       ผลิก       ผลิก         1809 หลักสุตรบริหารธุรกิจบัณฑิต สาขาริชากรส่อสาร       8       ต้องการอัพโหลด       ผลิก       ผลิก         1809 หลักสุตรนิเทศศาสตรบัณฑิต สาขาริชากรส่อสาร       8       ต้องการอัพโหลด       ผลิก       ผลิก         1810 หลักสุตรนิเทศศาสตรบันฑิต สาขาริชาการสื่อสารมวลชน - Bachelor of Communication Arts Program in Mass       ผลิก       ผลิก         1811 หลักสุตรนิเทศศาสตรบันฑิต สาขาริชากรสี่อนตรนอนตร Receire Communication       คลิก       ผลิก                                                                                                    | ลือกระดับการศึกษา<br>วัช<br>ในความรับผิดชอบตามที่เลือก                                                                                             | 3. เลือกหลักสูตรใหม่/หลักสูตรปรับปรุง พ.ศ.         มักสารมคอ.         หลักสุตรใหม่/หลักสุตรปรับปรุง พ.ศ.*:         2555         กรุณาเลือกระดับการศึกษา*:         ปริณญาตรี |  |  |  |  |  |
| สามารถค้นหาข้อมูลหลักสูตรได้         1802 หลักสุตรบริหารธุรกิจบัณฑิต สาขาริชาการธุรกิจ - Bachelor of Business Administration Program in Business       คลิก       คลิก         1805 หลักสุตรนิเทศศาสตรบัณฑิต สาขาริชาการประชาสมพันธ์ - B<br>Relations       6. คลิกอัพโหลดไฟล์ตรงหลักสูตรที่       คลิก       คลิก         1806 หลักสุตรนิเทศศาสตรบัณฑิต สาขาริชาการท่องเที่ยว - Bachelor       6. คลิกอัพโหลดไฟล์ตรงหลักสูตรที่       คลิก       คลิก         1807 หลักสุตรนิเทศศาสตรบัณฑิต สาขาริชาการท่องเที่ยว - Bachelor       6. คลิกอัพโหลดไฟล์ตรงหลักสูตรที่       คลิก       คลิก         1807 หลักสุตรนิเทศศาสตรบัณฑิต สาขาริชากอมพิวเตอร์ธุรกิจ - B<br>Sciences for Communication       ด้องการอัพโหลด       คลิก       คลิก         1810 หลักสุตรนิเทศศาสตรบัณฑิต สาขาริชาการสื่อสารมวลชน - Bachelor of Communication Arts Program in Mass       คลิก       คลิก         1810 หลักสุตรนิเทศศาสตรบัณฑิต สาขาริชาการสื่อสารมวลชน - Bachelor of Communication Arts Program in Mass       คลิก       คลิก                                                                                                    | ผู้รับผิดชอบหลักสูตร เอกสารมคอ.2 เอกสารมคอ. 7                                                                                                    | # หลักสูตรในถวามรับผิดชอบ                                                                                                    |  |  |  |  |  |
| 1802 หลักสุตรบริหารธุรกิจบัณฑิต สาขาวิชาการธุรกิจ - Bachelor of Business Administration Program in Business       คลิก       คลิก         1805 หลักสุตรบิเหาศศาสตรบัณฑิต สาขาวิชาการธุรกิจ - Bachelor of Business Administration Program in Business       คลิก       คลิก         1805 หลักสุตรบิเหาศศาสตรบัณฑิต สาขาวิชาการท่องเที่ยว - Bachelor       6. คลิกอัพโหลดไฟล์ตรงหลักสูตรที่       คลิก       คลิก         1806 หลักสุตรหิลปศาสตรบัณฑิต สาขาวิชาการท่องเที่ยว - Bachelor       6. คลิกอัพโหลดไฟล์ตรงหลักสูตรที่       คลิก       คลิก         1807 หลักสุตรบิเหาศศาสตรบัณฑิต สาขาวิชากอมพีวเตอร์ธุรกิจ - Bachelor       6. คลิกอัพโหลดไฟล์ตรงหลักสูตรที่       คลิก       คลิก         1807 หลักสุตรบิเหาศศาสตรบัณฑิต สาขาวิชากอมพีวเตอร์ธุรกิจ - Bachelor       ต้องการอัพโหลด       คลิก       คลิก         1809 หลักสุตรนิเทศศาสตรบัณฑิต สาขาวิชากอมพีวเตอร์ธุรกิจ - Bachelor       ต้องการอัพโหลด       คลิก       คลิก         1809 หลักสุตรนิเทศศาสตรบัณฑิต สาขาวิชากอมพีวเตอร์ธุรกิจ - Bachelor       ต้องการอัพโหลด       คลิก       คลิก         1810 หลักสุตรนิเทศศาสตรบัณฑิต สาขาวิชาการสื่อสารมวลชน - Bachelor of Communication Arts Program in Mass       คลิก       คลิก         1811 หลักสุตรนิเทศศาสตรบัติจะสุตรนิเทศศาสตรบัตรที่สารครศิรตรการสื่อสารมวลชน - Bachelor of Dusingers Administration Dragram in       คลิก                                                                                                    |                                                                                                    | สามารถค้นหาข้อมูลหลักสูตรได้                                                                                                    |  |  |  |  |  |
| 1805 หลักสุตรนิเทศศาสตรบัณฑิต สาขาวิชาการประชาสัมพันธ์ - B       6. คลิกอัพโหลดไฟล์ตรงหลักสูตรที่       คลิก       คลิก       คลิก         1806 หลักสุตรทิลปศาสตรบัณฑิต สาขาวิชาการท่องเที่ยว - Bachelet       6. คลิกอัพโหลดไฟล์ตรงหลักสูตรที่       คลิก       คลิก       คลิก         1807 หลักสุตรบิรหารธุรกิจบัณฑิต สาขาวิชากอมพีวเตอร์ธุรกิจ - B:       6. คลิกอัพโหลดไฟล์ตรงหลักสูตรที่       คลิก       คลิก       คลิก         1807 หลักสุตรนิเทศศาสตรบัณฑิต สาขาวิชากอมพีวเตอร์ธุรกิจ - B:       ต้องการอัพโหลด       คลิก       คลิก       คลิก         1809 หลักสุตรนิเทศศาสตรบัณฑิต สาขาวิชากอมพีวเตอร์ธุรกิจ - B:       ต้องการอัพโหลด       คลิก       คลิก       คลิก         1809 หลักสุตรนิเทศศาสตรบัณฑิต สาขาวิชากอมพีวเตอร์ธุรกิจ - B:       ต้องการอัพโหลด       คลิก       คลิก         1809 หลักสุตรนิเทศศาสตรบัณฑิต สาขาวิชาการสื่อสาร       Bachelor of Communication       คลิก       คลิก         1810 หลักสุตรนิเทศศาสตรบัณฑิต สาขาวิชาการสื่อสารมวลชน - Bachelor of Communication Arts Program in Mass       คลิก       คลิก         1811 หลัดสุตรนิเทศศาสตรบัฒฑิต สาขาวิชาการสื่อสารมวลชน - Bachelor of Rusinger Administration Dreammin       คลิก       คลิก                                                                                                    | Iministration Program in Business คลิก คลิก คลิก                                                                                                   | 1802 หลักสุตรบริหารธุรกิจบัณฑิต สาขาวิชาการจัดการธุรกิจ - Bachelor of Bus<br>Management                                                                                     |  |  |  |  |  |
| 1806 หลักสุตรทิลปศาสตรบัณฑิต สาขาวิชาการท่องเที่ยว - Bachel         0. การทางทางทางทางทางทางทางทางทางทางทางทางทางท                                                                                                    | หลุดไฟล์ตร.หงลักสตรที่ คลิก คลิก คลิก                                                                                                    | 1805 หลักสุตรนิเทศศาสตรบัณฑิต สาขาวิชาการประชาสัมพันธ์ - B<br>Relations                                                                                                    |  |  |  |  |  |
| 1807 หลักสูตรบริหารธุรกิจบัณฑิต สาขาวิชากอมพิวเตอร์ธุรกิจ - B       ต้องการอัพโหลด       คลิก       คลิก         1809 หลักสูตรนิเทศศาสตรบัณฑิต สาขาสารสนเทศเพื่อการสื่อสาร       รอัพโหลด       คลิก       คลิก         1810 หลักสูตรนิเทศศาสตรบัณฑิต สาขาวิชาการสื่อสารมวลชน - Bachelor of Communication Arts Program in Mass       คลิก       คลิก         1810 หลักสูตรนิเทศศาสตรบัณฑิต สาขาวิชาการสื่อสารมวลชน - Bachelor of Communication Arts Program in Mass       คลิก       คลิก         1810 หลักสูตรนิเทศศาสตรบัณฑิต สาขาวิชาการสื่อสารมวลชน - Bachelor of Communication Arts Program in Mass       คลิก       คลิก         1810 หลักสูตรนิเทศศาสตรบัณฑิต สาขาวิชาการสื่อสารมวลชน - Bachelor of Communication Arts Program in Mass       คลิก       คลิก                                                                                                    |                                                                                                    | 1806 หลักสูตรติลปศาสตรบัณฑิต สาขาวิชาการท่องเที่ยว - Bachel                                                                                                    |  |  |  |  |  |
| 1809 หลักสุตรนิเทศศาสตรบัณฑิต สาขาสารสนเทศเพื่อการสื่อสาร       คลิก       คลิก         Sciences for Communication       810 หลักสุตรนิเทศศาสตรบัณฑิต สาขาวิชาการสื่อสารมวลชน - Bachelor of Communication Arts Program in Mass       คลิก         1810 หลักสุตรนิเทศศาสตรบัณฑิต สาขาวิชาการสื่อสารมวลชน - Bachelor of Communication Arts Program in Mass       คลิก       คลิก         1810 หลักสุตรนิเทศศาสตรบัณฑิต สาขาวิชาการสื่อสารมวลชน - Bachelor of Communication Arts Program in Mass       คลิก       คลิก         1810 หลักสุตรนิเทศศาสตรบัณฑิต สาขาวิชาการสื่อสารมวลชน - Bachelor of Communication Arts Program in Mass       คลิก       คลิก                                                                                                    | หลด คลิก คลิก คลิก                                                                                                    | 1807 หลักสุตรบริหารธุรกิจบัณฑิต สาขาวิชาคอมพิวเตอร์ธุรกิจ - B                                                                                                    |  |  |  |  |  |
| 1810 หลักสุตรนิเทศศาสตรบัณฑิต สาขาวิชาการสื่อสารมวลชน - Bachelor of Communication Arts Program in Mass <u>คลิก</u> <u>คลิก</u>                                                                                                    | คลิก คลิก คลิก                                                                                                    | 1809 หลักสุตรนิเทศศาสตรบัณฑิต สาขาสารสนเทศเพื่อการสื่อสาร - Sciences for Communication                                                                                      |  |  |  |  |  |
| 1011 usegraculturgestering generation and the second second | ation Arts Program in Mass คลิก คลิก คลิก                                                                                                    | 1810 หลักสุตรนิเทศศาสตรบัณฑิต สาขาวิชาการสื่อสารมวลชน - Bachelor of Co<br>Communication                                                                                     |  |  |  |  |  |
| าง การแก่งการและการแก่ หมาย เกิดสาย เกิดสาย เกิดสายเกิด การ - bachelor of business Administration Program in คลิก คลิก คลิก คลิก คลิก                                                                                                    | ess Administration Program in คลิก คลิก คลิก                                                                                                    | 1811 หลักสูตรบริหารธุรกิจบัณฑิต สาขาวิชาการเงินและการธนาคาร - Bachelor<br>Finance and Banking                                                                               |  |  |  |  |  |

Copyright © 2013-2015 Center for Information Technology and Communication Services Email : is@nu.ac.th Developed by Department of Information System (v1us=vu41s4u1n4) Narewan Universe

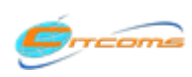

Copyright@2013-2015 งานระบบสารสนเทศ กองบริการเทคโนโลยีสารสนเทศและการสื่อสาร (CITCOMS) มหาวิทยาลัยนเรศวร อีเมล์ : is@nu.ac.th

## 4. การอัพโหลดไฟล์เอกสาร มคอ.2 มคอ.7 (ต่อ)

| S:UUUSM15<br>TQF Manager                                       | ร <b>จัดการหลักสูตร อาจารย์ผู้รับผิดชอ</b><br>ment and Curriculum Responsibility , Na | บ <b>หลักสูตร และอาจารย์ประจำหลักสูตร</b><br>aresuan University |  |  |  |
|----------------------------------------------------------------|---------------------------------------------------------------------------------------|-----------------------------------------------------------------|--|--|--|
|                                                                |                                                                                       |                                                                 |  |  |  |
| หน้าแรก ข้อมูล Account ของผู้ส                                 | ชอน อาจารย์ประจำหลักสูตรและอ.ผู้รับผิดชอบหลักสูตร                                     | เอกสารมคอ. ข้อมูลหลักสูตรและรายวิชา ออกจากระบบ                  |  |  |  |
| มี อิพโหลดเอกร<br>เอกสารมคอ.                                   | 8. ระบบแสดงชื่อไฟล์ที่จะทำการอัพ                                                      | 7. คลิกที่ปุ่ม Browse เพื่อเลือกไฟล์ที่                         |  |  |  |
| หลกลูตรเหม/หลกลูตรบรบบรุง พ.<br>ระดับการศึก                    | ใหลด                                                                                  | ตองการอพเหลด                                                    |  |  |  |
| หลักสูต<br>เอกสารมดอ. 2<br>เอกสารแดอ * •                       | มคอ.2- ฉบับปี 56.pdf                                                                  | rfts Program in N                                               |  |  |  |
|                                                                | ** อนุญาตไฟล์นามสกุล pdf doc หรือ docx                                                |                                                                 |  |  |  |
| บาทีกของล<br>9. คลิกที่ปุ่ม บันทึกข้อมูล เพื่อทำการอัพโหลดไฟล์ |                                                                                       |                                                                 |  |  |  |
|                                                                |                                                                                       |                                                                 |  |  |  |
|                                                                |                                                                                       |                                                                 |  |  |  |

Email : is@nu.ac.th Developed by Department of Information System (J1US=UUd15dUINd)

| ระบบบริหารจัดการหลักส<br>TQF Management and Curr                                                                              | สูตร อาจารย์ผู้รับผิดชอบหลักสูตร แล<br>iculum Responsibility , Naresuan Universi                           | ะอาจารย์ประจำหลักสูตร<br><sup>ity</sup>                                                   |
|----------------------------------------------------------------------------------------------------|----------------------------------------------------------------------------------------------------|-------------------------------------------------------------------------------------------|
|                                                                                                    |                                                                                                    | fining                                                                                    |
| หน้าแรก ข้อมูล Account ของผู้สอน อาจารย์ประจำหลั                                                                              | ักสูตรและอ.ผู้รับผิดชอบหลักสูตร เอกสารมคอ. ข้อมูลหลัก                                                      |                                                                                           |
| โอกสารมคอ.<br>หลักสูตรใหม่/หลักสูตรปรับปรุง พ.ศ. : 2556<br>ระดับการศึกษา : ปริญญาต<br>หลักสูตร : 1710 หลักสูต<br>เอกสารมคอ. 2 | 10. ระบบแสดงชื่อไฟล์ที่ทำการอัพ<br>โหลดเข้าสู่ระบบ<br>ลรศิลปศา<br>ขาวีชาหม่าศึกษา Bachelor of Arts Program | 11. หากต้องการแก้ไขเอกสารที่อัพ<br>โหลดไปแล้ว ให้คลิกที่แก้ไขเอกสาร<br>in Myanmar Studies |
| เอกสารมคอ.                                                                                                    | วันที่อัพโหลด                                                                                              | ผู้บันทึก แก้ไขเอก                                                                        |
| <u>93 มคอ.2- ฉบับปี 56.pdf</u>                                                                                                | 14/01/2015                                                                                                 | <u><u><u>A</u><u>â</u><u>n</u></u></u>                                                    |
|                                                                                                    |                                                                                                    |                                                                                           |

Copyright © 2013-2015 Center for Information Technology and Communication Services all : is@nu.ac.th Developed by Department of Information System (v?us:vud?sdurnd) NacouanUhivasity

\*\*หมายเหตุ: การแก้ไขเอกสารที่ทำการอัพโหลด คือการอัพโหลดเอกสารใหม่แทนที่เอกสารเดิม

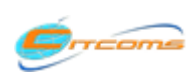

## 5. การอัพโหลดไฟล์เอกสาร มคอ.3 มคอ.4 มคอ.5 มคอ.6

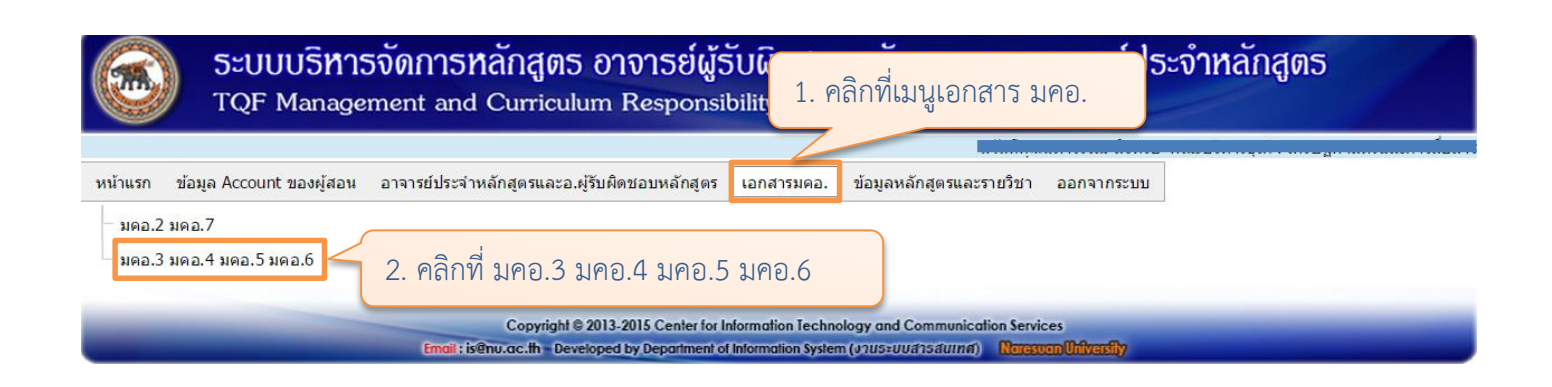

| ระบบบริหารจัดการหลักสูตร อาจารย์ผู้รับผิดชอบหลักสูตร<br>TQF Management and Curriculum Responsibility , Naresuan Univ | 5 IIA:077<br>versity                    | าธย์ประจำ                  | หลักสูตร                     |                     |  |  |  |
|----------------------------------------------------------------------------------------------------|-----------------------------------------|----------------------------|------------------------------|---------------------|--|--|--|
| หน้าแรก ข้อมูล Account ของผู้สอน อาจา<br>3. เลือกปีการศึกษา<br>มีนี้ปีอัพโพลดเอกสาร มคอ<br>อัพโพลดเอกสาร มคอ.        | สวัสดีคุญ<br>ละรายวิชา                  | 5. ระบบแสด<br>ลือก โดยจัด  | งรายชื่อวิชา<br>กลุ่มตามหลัก | ตามที่<br>าสูตร     |  |  |  |
| ปีการศึกษา : 2557<br>ภาคเรียน : ต้น                                                                                  | ปิการศึกษา : 2557 ×<br>ภาจเรียน : ด้น ✓ |                            |                              |                     |  |  |  |
| # ราบวิชา เอก                                                                                                    | าสารมคอ.3                               | เอกสารมคอ.4                | เอกสารมคอ.5                  | เอกสารมคอ.6         |  |  |  |
| <ul> <li>หลักสูตร: 0212 หลักสูตรบริหารธุรกิจมหาบัณร</li> </ul>                                                       |                                         |                            |                              |                     |  |  |  |
| 801502 เศรษฐศาสตร์ธุรชิ - During - 2 (2.0.6)                                                                         | <u>คลิก</u>                             | <u>คลิก</u>                | <u>คลิก</u>                  | <u>คลิก</u>         |  |  |  |
| 801503 การบัญขีเพื่อกา<br>801504 การจัดการทรัพ<br>Organizational Beha                                                | <u>คลิก</u><br><u>คลิก</u>              | <u>คลิก</u><br><u>คลิก</u> | <u>คลิก</u><br><u>คลิก</u>   | <u>คลิก</u><br>คลิก |  |  |  |
| 801506 การจัดการทาง ชื่อรายวิชาหรือรหัสรายวิชา แล้วรอสักคร่                                                          | <u>คลิก</u>                             | <u>คลิก</u>                | <u>คลิก</u>                  | <u>คลิก</u>         |  |  |  |
| 801509 ภูมิภาคศึกษา F                                                                                                | <u>คลิก</u>                             | <u>คลิก</u>                | <u>คลิก</u>                  | <u>คลิก</u>         |  |  |  |
| 801541 การบริหารเปิงกลี่จุ                                                                                           | <u>คลิก</u>                             | <u>คลิก</u>                | <u>คลิก</u>                  | <u> คลิก</u>        |  |  |  |
| 801544 การจัดการธุรกิจค้าปลึกและค้าส่ง Retail - Wholesale Management-1 หน่วยกิต 3 (3-0-6)                            | <u>คลิก</u>                             | <u>คลิก</u>                | <u>คลิก</u>                  | <u>คลิก</u>         |  |  |  |
| 801552 การจัดการด้านโลจิสตึกส์และโซ่อุปทาน Logistics and Supply Chain Management-1 หน่วยกิต<br>3 (3-0-6)             | <u>คลิก</u>                             | <u>คลิก</u>                | <u>คลิก</u>                  | <u>คลิก</u>         |  |  |  |
| 801561 การจัดการเชิงกลยุทธ์ Strategic Manage                                                                         | <u>คลิก</u>                             | <u>คลิก</u>                | <u>คลิก</u>                  | <u>คลิก</u>         |  |  |  |
| 801563 ภาวะผู้นำเขิงกลยุทธ์ Strategic Leaders 7. คลิกที่เอกสารที่ต้องการอัพโหลด                                      | <u>คลิก</u>                             | <u>คลิก</u>                | <u>คลิก</u>                  | <u>คลิก</u>         |  |  |  |
| 801598 วิทยานิพนธ์ 2 แผน ก2 Thesis 2 ,Type                                                                           | คลิก                                    | <u>คลิก</u>                | <u>คลิก</u>                  | <u>คลิก</u>         |  |  |  |
| 801599 วิทยานิพนธ์ 3 แผน ก2 Thesis 3 ,Type ในรายวชาทิตองการ                                                          | <u>คลิก</u>                             | <u>คลิก</u>                | <u>คลิก</u>                  | <u>คลิก</u>         |  |  |  |
| หลักสูตร: 0252 หลักสูตรเตรษฐศาสตรมหาบัณฑิต หลักสูต<br>                                                               |                                         |                            | -                            | -                   |  |  |  |
| 214511 ทฤษฎีเศรษฐศาสตร์จุลภาคขันสูง Advanced Microeconomics Theory-2 หน่วยก็ต 3 (3-0-6)                              | <u>คลิก</u>                             | <u>คลิก</u>                | <u>คลิก</u>                  | <u>คลิก</u>         |  |  |  |

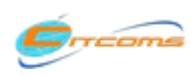

## 5. การอัพโหลดไฟล์เอกสาร มคอ.3 มคอ.4 มคอ.5 มคอ.6 (ต่อ)

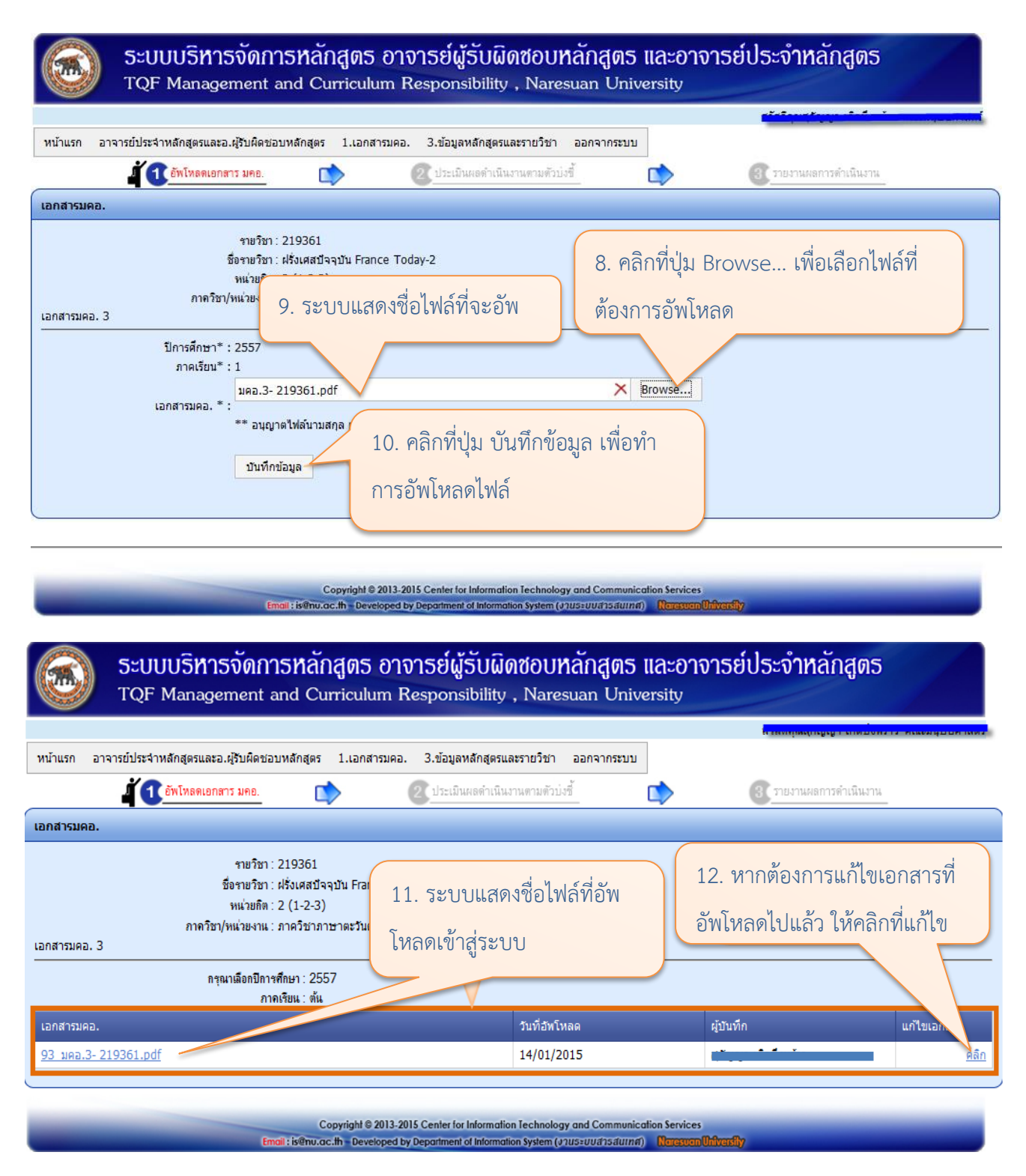

#### \*\*หมายเหตุ: การแก้ไขเอกสารที่ทำการอัพโหลด คือการอัพโหลดเอกสารใหม่แทนที่เอกสารเดิม

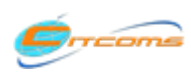

## 6. ประเมินผลการดำเนินงาน

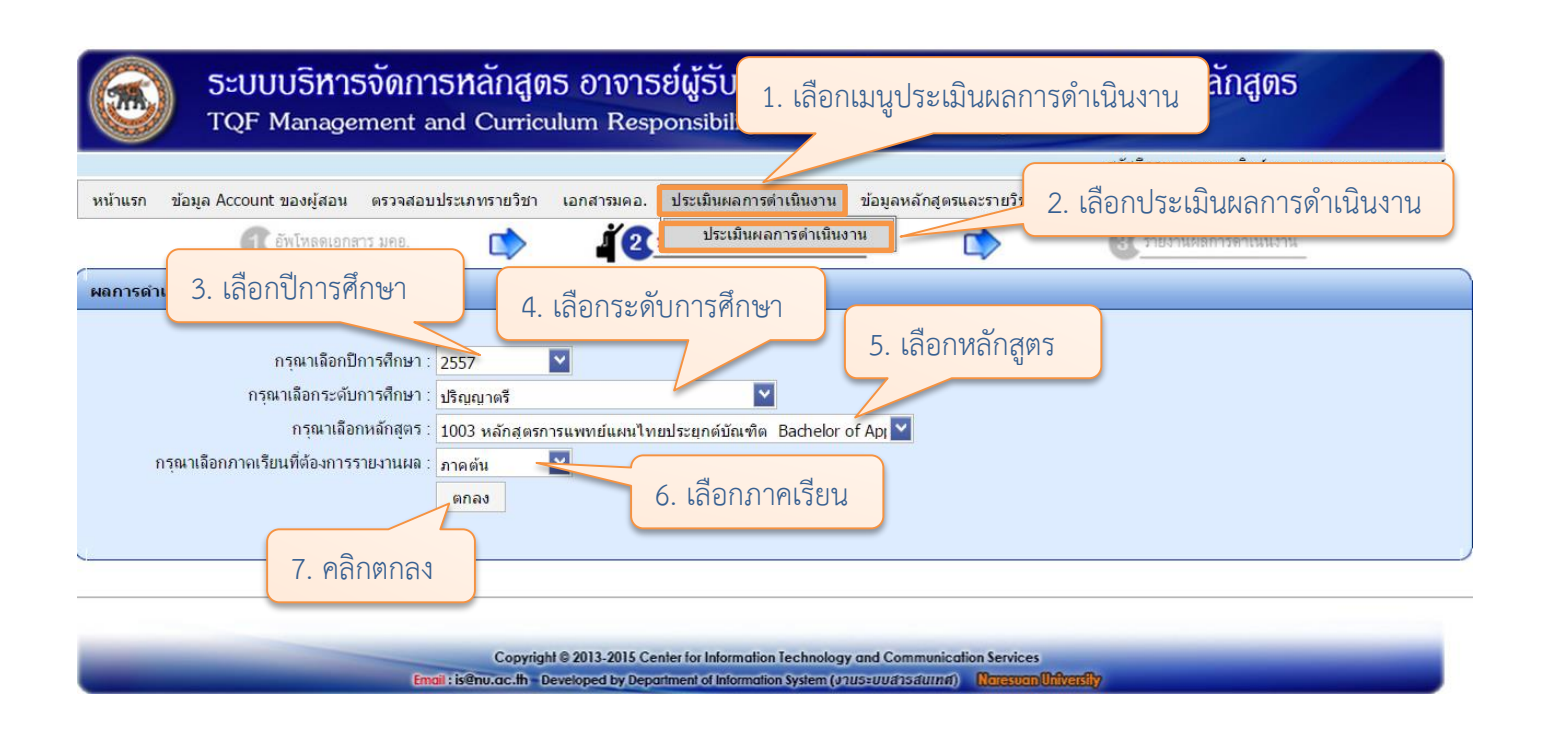

| ระบบบริหารจัดการหลักสูตร อาจารย์ผู้รับผิดชอบหลักสูตร และอาจารย์ประจำหลักสูตร<br>TQF Management and Curriculum Responsibility , Naresuan University |                                                                    |                                       |                                                                                                 |                                      |                                  |  |
|----------------------------------------------------------------------------------------------------|--------------------------------------------------------------------|---------------------------------------|-------------------------------------------------------------------------------------------------|--------------------------------------|----------------------------------|--|
|                                                                                                    |                                                                    |                                       |                                                                                                 |                                      | • · · · · ·                      |  |
| หน้าแรก ข้อมูล Account ของผู้สอน ตรวจสอ                                                                                                    | บบประเภทรายวิชา เอก                                                | สารมคอ. ประเมินผ                      | ลการดำเนินงาน ข้อมูลหลักสูตรและรายวิชา                                                          | ออกจากระบบ                           |                                  |  |
| อัพโหลดเอกลาร มคอ.                                                                                                    | <b>(</b>                                                           | 12 ประเมินผลด่                        | าเนินงานตามตัวบ่งชื้ 👘 🚺                                                                        | 3 รายงานเ                            | ผลการดำเนินงาน                   |  |
| ผลการดำเนินงานตัวบ่งชื้                                                                                                    |                                                                    |                                       |                                                                                                 |                                      |                                  |  |
| หลักสุตร<br>ปิการศึกษา<br>8. คลิกรายงานผล                                                                                                    | : หลักสูตรการแพทย์แผน<br>: 2557<br>: 1<br>ไม่มับในการ<br>ประเมินผล | ไทยประยุกต์บัณฑิต E<br>ผลการดำเนินงาน | sachelor of Applied Thai Traditional Medi<br>รายละเอียดการดำเนินงาน (ไม่เกิน 5000 ดัว<br>อักษร) | cine Programme<br>ลิงค์เอกสารอ้างอิง | หมายเหตุ (ไม่เกิน 5000 ตัวอักษร) |  |
| อาจารยบระจาหลกสูดรอยางนอยร<br>ละ 80 มีส่วนร่วมในการประชุมเพื่อ<br>วางแผนติดตาม และทบทวนการ<br>ดำเนินงานหลักสูตร                                    | อย                                                                 |                                       |                                                                                                 |                                      |                                  |  |
| <u>ตกลง ยกเลิก</u> มีรายละเอียดของหลักสูตร ตามแบ                                                                                                   | บม                                                                 | ~                                     |                                                                                                 |                                      |                                  |  |
| ราย<br>10. คลิก ตกลง เพื่อบันที                                                                                                    | ้กข้อมูล                                                           |                                       |                                                                                                 | 9. กรอก                              | ข้อมูลการรายงานผล                |  |
|                                                                                                    |                                                                    |                                       |                                                                                                 |                                      |                                  |  |

### \*\*หมายเหตุ: ในการประเมินผลการดำเนินงาน ให้ทำการรายงานผลจนครบทุกตัวบ่งชี้ที่แสดงในระบบ

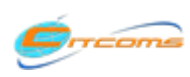

#### 7. รายงาน

#### 7.1 รายงานเอกสารมคอ. และรายวิชาในหลักสูตร ตามคณะ ปีการศึกษา

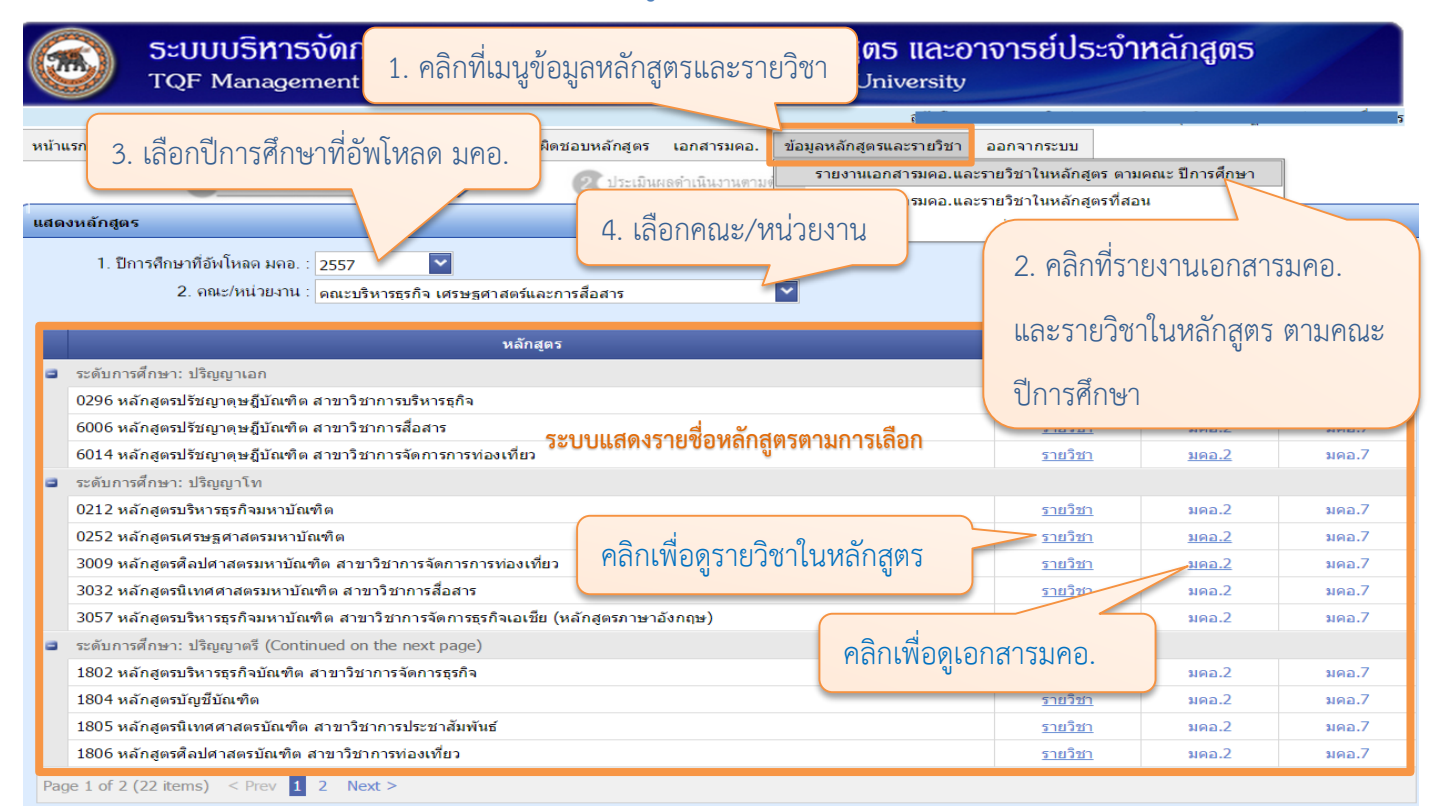

#### เมื่อคลิกรายวิชาในหลักสูตรจะปรากฎหน้าจอดังนี้

| E         | ระบบบริหารจัดการหลักสูตร อาจารย์ผู้รับผิดชอบหลักสูตร และอาจารย์ประจำหลักสูตร<br>TQF Management and Curriculum Responsibility , Naresuan University |                  |                  |                  |                   |  |  |
|-----------|----------------------------------------------------------------------------------------------------|------------------|------------------|------------------|-------------------|--|--|
|           |                                                                                                    | สวัสดีคุณนภาวรระ | าเสิงห์รอ คณะบริ | หารธุรกิจ เศรษฐศ | าาสตร์และการสื่อส |  |  |
| หน้าเ     | แรก ข้อมูล Account ของผู้สอน อาจารย์ประจำหลักสูตรและอ.ผู้รับผิดชอบหลักสูตร เอกสารมดอ. ข้อมูลหลักสูตรและ                                            | รายวิชา ออกจา    | ากระบบ           |                  |                   |  |  |
|           | 1 อัพโหลดเอกสาร มคอ. 🔊 🕘 ประเมินผลดำเนินงานตามตัวบ่งชั้                                                                                            |                  | 3 รายงาน         | เผลการดำเนินงาน  | 8                 |  |  |
| แสด       | งรายวิชาในหลักสูตร                                                                                                    |                  |                  |                  |                   |  |  |
| 02<br>116 |                                                                                                    |                  |                  |                  |                   |  |  |
|           | รายวิชา                                                                                                    | เอกสาร มดอ.3     | เอกสาร มดอ.4     | เอกสาร มคอ.5     | เอกสาร มคอ.6      |  |  |
| -         | ภาดเรียน: 1/2557 ระบบแสดงรายวิชาแยกตามภาคเรียน/ปีการศึก                                                                                            | กษา              |                  |                  |                   |  |  |
|           | 801502 เศรษฐศาสตร์ธุรกิจ Business Economics-1 หน่วยกิด 3 (3-0-6)                                                                                   | <u>มคอ.3</u>     | มคอ.4            | <u>มคอ.5</u>     | มคอ.6             |  |  |
|           | 801503 การบัญชีเพื่อการจัดการ Managerial Accounting-2 หน่วยกิด 3 (3-0-6)                                                                           | <u>มคอ.3</u>     | มคอ.4            | <u>มคอ.5</u>     | มคอ.6             |  |  |
|           | 801504 การจัดการทรัพยากรมนุษย์และพฤติกรรมองค์การ Human Resources Management and Organizational<br>Behavior-1 หน่วยกิด 3 (3-0-6)                    | มคอ.3            | มคอ.4            | มคอ.5            | มดอ.6             |  |  |
|           | 801506 การจัดการทางการตลาด Marketing Management-1 หม่                                                                                              |                  | มดอ.4            | มคอ.5            | มคอ.6             |  |  |
|           | 801509 ภูมิภาคศึกษา Regional Studies-1 หน่วยกิด 1 (0-3-1)                                                                                          | ข้องการ          | <u>มดอ.4</u>     | มดอ.5            | <u>มดอ.6</u>      |  |  |
|           | 801541 การบริหารเชิงกลยุทธ์สำหรับผู้ประกอบการ Strategic Ma ที่ได้ (1966) ได้ 1967 (1976) 10 3 (1976)                                               |                  | มคอ.4            | มคอ.5            | มคอ.6             |  |  |
|           | 801544 การจัดการธุรกิจค้าปลีกและค้าส่ง Retail – Wholesale Ma                                                                                       |                  | มดอ.4            | มคอ.5            | มคอ.6             |  |  |
|           | 801552 การจัดการด้านโลจิสติกส์และโซ่อุปทาน Logistics and Supply Chain Management-1 หน่วยกิด 3 (3-0-6)                                              | มดอ.3            | มดอ.4            | มคอ.5            | มดอ.6             |  |  |
|           | 801561 การจัดการเชิงกลยุทธ์ Strategic Management-2 หน่วยกิด 3 (3-0-6)                                                                              | <u>มดอ.3</u>     | มคอ.4            | <u>มคอ.5</u>     | มคอ.6             |  |  |
|           | 801563 ภาวะผู้นำเชิงกลยุทธ์ Strategic Leadership-2 หน่วยกิด 3 (3-0-6)                                                                              | มดอ.3            | มดอ.4            | มคอ.5            | มคอ.6             |  |  |
|           | 801598 วิทยานิพนธ์ 2 แผน ก2 Thesis 2 ,Type A2-7 หน่วยกิด 4 (0-12-6)                                                                                | มดอ.3            | มดอ.4            | มคอ.5            | มคอ.6             |  |  |
|           | 801599 วิทยานิพนธ์ 3 แผน ก2 Thesis 3 ,Type A2-5 หน่วยกิด 6 (0-18-9)                                                                                | มคอ.3            | มคอ.4            | มคอ.5            | มคอ.6             |  |  |
| •         | ภาดเรียน: 2/2557                                                                                                    |                  |                  |                  |                   |  |  |
|           | 801504 การจัดการทรัพยากรมนุษย์และพฤติกรรมองค์การ Human Resources Management and Organizational<br>Behavior-1 หน่วยกิต 3 (3-0-6)                    | มดอ.3            | มดอ.4            | มดอ.5            | มดอ.6             |  |  |
|           | 801505 การบริหารกระบวนการทางธุรกิจ Business Process Management-1 หน่วยกิด 3 (3-0-6)                                                                | <u>มดอ.3</u>     | มดอ.4            | มคอ.5            | มคอ.6             |  |  |
|           | 801507 การบริหารการเงิน Financial Management-2 หน่วยกิต 3 (3-0-6)                                                                                  | <u>มดอ.3</u>     | มดอ.4            | มคอ.5            | มดอ.6             |  |  |
|           |                                                                                                    |                  |                  |                  |                   |  |  |

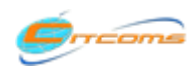

Copyright@2013-2015 งานระบบสารสนเทศ กองบริการเทคโนโลยีสารสนเทศและการสื่อสาร (CITCOMS) มหาวิทยาลัยนเรศวร อีเมล์ : is@nu.ac.th

#### 7. รายงาน (ต่อ)

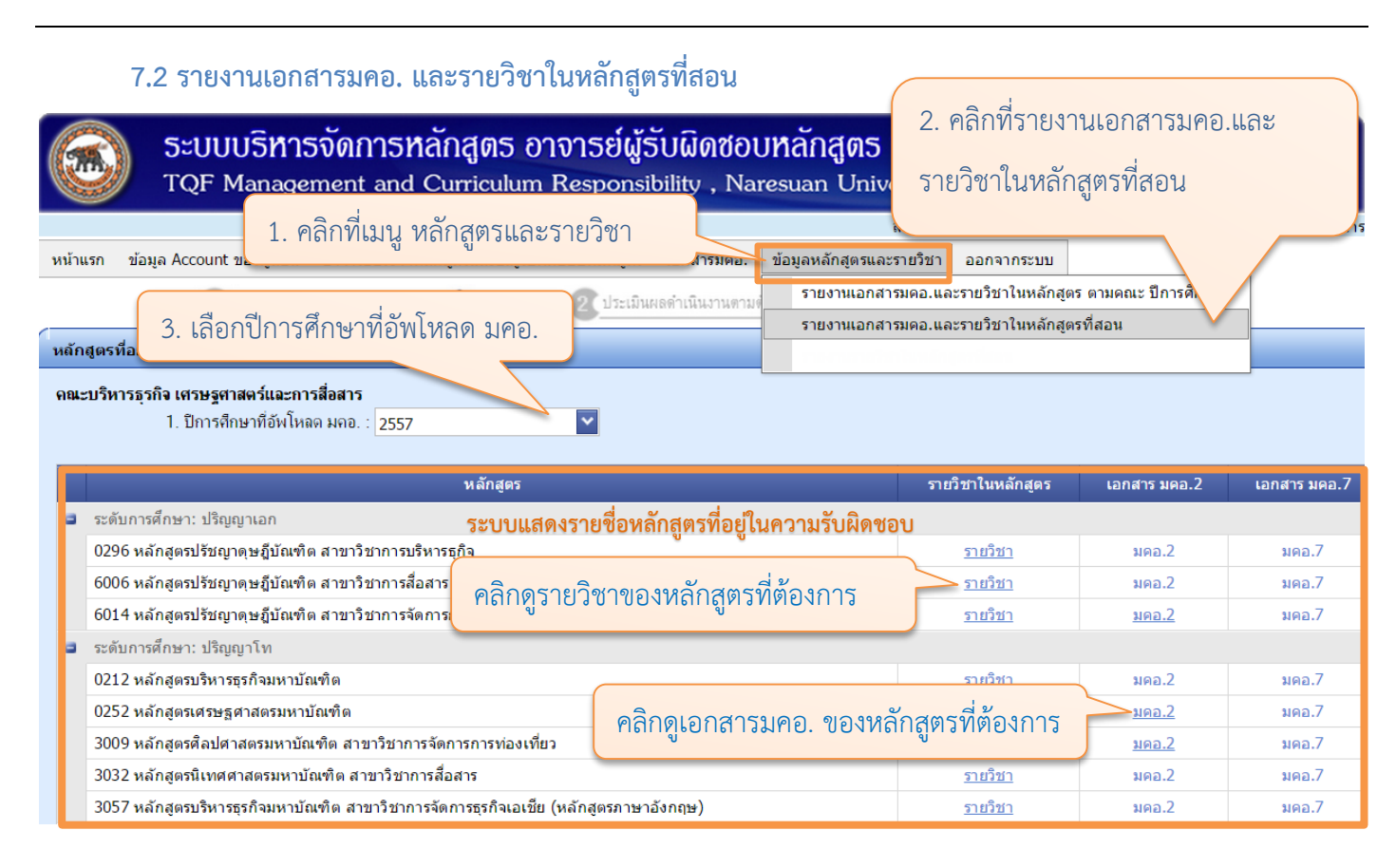

#### เมื่อคลิกรายวิชาในหลักสูตรจะปรากฎหน้าจอดังนี้

ระบบบริหารจัดการหลักสูตร อาจารย์ผู้รับผิดชอบหลักสูตร และอาจารย์ประจำหลักสูตร TQF Management and Curriculum Responsibility , Naresuan University

| แส | สดงรายวิชาในหลักสูตร |                                                                                                    |              |              |              |              |
|----|----------------------|----------------------------------------------------------------------------------------------------|--------------|--------------|--------------|--------------|
| 0  | 21<br>หลั            | 2 หลักสูตรบริหารธุรกิจมหาบัณฑิต (Master of Business Administration Program)<br>ักสูตรใหม่/หลักสูตรปรับปรุง พ.ศ.2555 , ระดับการศึกษา : ปริญญาโท |              |              |              |              |
|    |                      | รายวิชา                                                                                                    | เอกสาร มคอ.3 | เอกสาร มคอ.4 | เอกสาร มคอ.5 | เอกสาร มคอ.6 |
|    |                      | ภาคเรียน: 1/2557 ระบบแสดงชื่อรายวิชา แยกตามภาคเรียน/ปีการ                                                                                      | ศึกษา        |              |              |              |
| н  |                      | 801502 เศรษฐศาสตร์ธุรกิจ Business Economics-1 หน่วยกิด 3 (3-0-6)                                                                               | <u>มดอ.3</u> | มคอ.4        | <u>มดอ.5</u> | มคอ.6        |
| н  |                      | 801503 การบัญชีเพื่อการจัดการ Managerial Accounting-2 หน่วยกิด 3 (3-0-6)                                                                       | <u>มคอ.3</u> | มคอ.4        | <u>มดอ.5</u> | มคอ.6        |
| I  |                      | 801504 การจัดการทรัพยากรมนุษย์และพฤติกรรมองค์การ Human Resources Management and Organizational<br>Behavior-1 หน่วยกิต 3 (3-0-6)                | มคอ.3        | มดอ.4        | มคอ.5        | มคอ.6        |
| н  |                      | 801506 การจัดการทางการตลาด Marketing Management-1 หน่ว <del>หลือ 2 (2 0.6)</del>                                                               |              | มคอ.4        | มดอ.5        | มคอ.6        |
| н  |                      | 801509 ภูมิภาคศึกษา Regional Studies-1 หน่วยกิด 1 (0-3-1)                                                                                      | ต้องการ      | มคอ.4        | มดอ.5        | <u>มคอ.6</u> |
| н  |                      | 801541 การบริหารเชิงกลยุทธ์สำหรับผู้ประกอบการ Strategic Man ค่ได้ไปให้ไปได้ไว้มีคือ. ข้องว่าไปไข้ไข้ไข้                                        |              | มคอ.4        | มดอ.5        | มคอ.6        |
| н  |                      | 801544 การจัดการธุรกิจค้าปลึกและค้าส่ง Retail – Wholesale Ma                                                                                   |              | มดอ.4        | มดอ.5        | มคอ.6        |
| н  |                      | 801552 การจัดการด้านโลจิสติกส์และโซ่อุปทาน Logistics and Supply Chain Management-1 หน่วยกิต 3 (3-0-6)                                          | มดอ.3        | มคอ.4        | มดอ.5        | มคอ.6        |
| н  |                      | 801561 การจัดการเชิงกลยุทธ์ Strategic Management-2 หน่วยกิด 3 (3-0-6)                                                                          | <u>มดอ.3</u> | มดอ.4        | <u>มดอ.5</u> | มคอ.6        |
| н  |                      | 801563 ภาวะผู้นำเช็งกลยุทธ์ Strategic Leadership-2 หน่วยกิด 3 (3-0-6)                                                                          | มดอ.3        | มคอ.4        | มดอ.5        | มคอ.6        |
| н  |                      | 801598 วิทยานิพนธ์ 2 แผน ก2 Thesis 2 ,Type A2-7 หน่วยกิด 4 (0-12-6)                                                                            | มดอ.3        | มคอ.4        | มดอ.5        | มคอ.6        |
| н  |                      | 801599 วิทยานิพนธ์ 3 แผน ก2 Thesis 3 ,Type A2-5 หน่วยกิด 6 (0-18-9)                                                                            | มดอ.3        | มดอ.4        | มดอ.5        | มคอ.6        |
| -  |                      | ภาคเรียน: 2/2557                                                                                                    |              |              |              |              |
| I  |                      | 801504 การจัดการทรัพยากรมนุษย์และพฤติกรรมองค์การ Human Resources Management and Organizational<br>Behavior-1 หน่วยกิด 3 (3-0-6)                | มคอ.3        | มคอ.4        | มคอ.5        | มคอ.6        |
|    |                      | 801505 การบริหารกระบวนการทางธุรกิจ Business Process Management-1 หน่วยกิด 3 (3-0-6)                                                            | <u>มดอ.3</u> | มคอ.4        | มดอ.5        | มคอ.6        |
| L  |                      | 801507 การบริหารการเงิน Financial Management-2 หน่วยกิด 3 (3-0-6)                                                                              | <u>มดอ.3</u> | มดอ.4        | มดอ.5        | มดอ.6        |

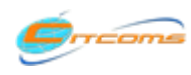

Copyright@2013-2015 งานระบบสารสนเทศ กองบริการเทคโนโลยีสารสนเทศและการสื่อสาร (CITCOMS) มหาวิทยาลัยนเรศวร

### 7. รายงาน (ต่อ)

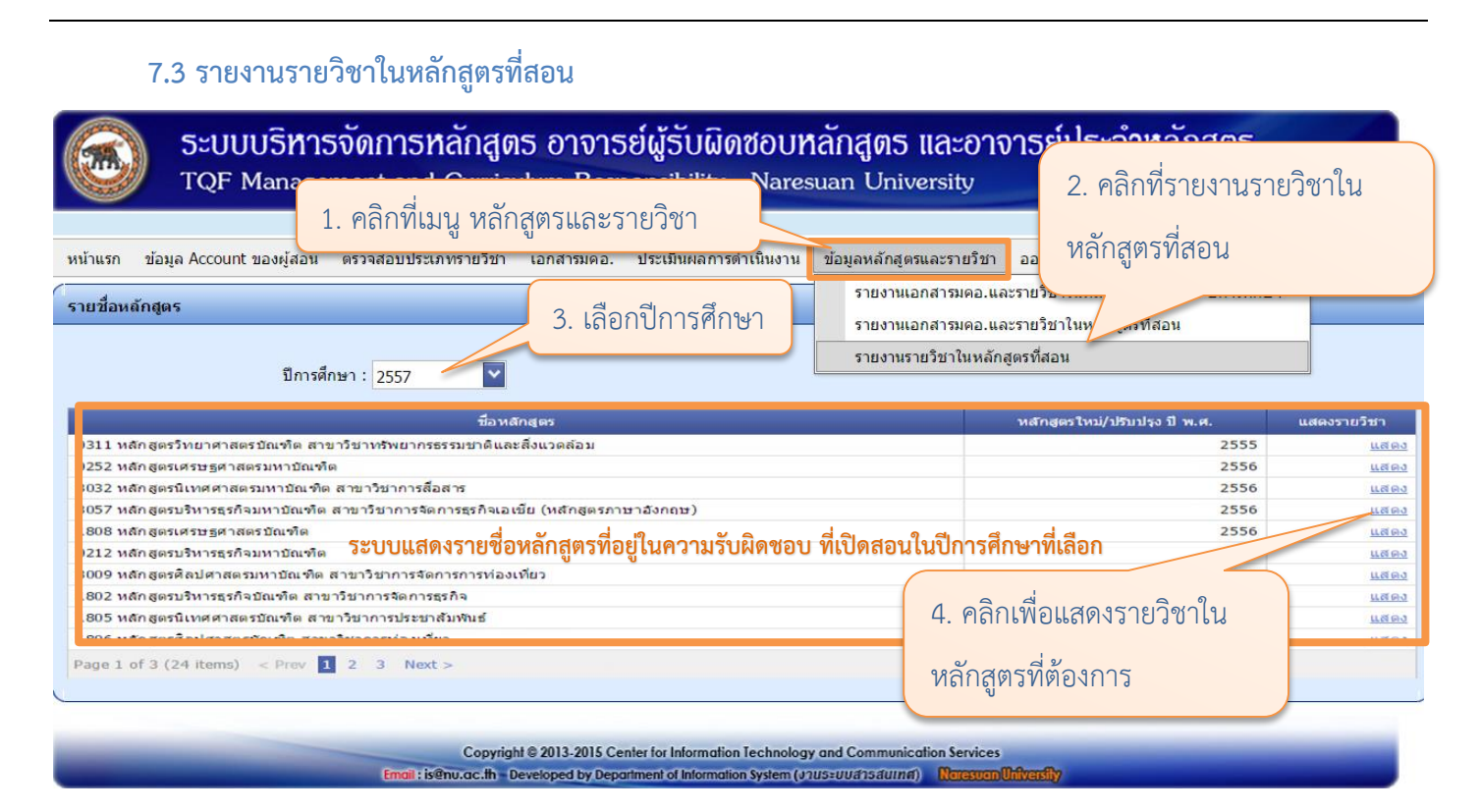

เมื่อคลิกที่แสดงรายวิชาจะปรากฎหน้าจอดังนี้

| รายวิ                          | รายวิชาในหลักสูตร                                                                                          |                                          |  |  |  |  |  |  |
|--------------------------------|----------------------------------------------------------------------------------------------------|------------------------------------------|--|--|--|--|--|--|
| ชื่อหล                         | ขื้อหลักสูตร : หลักสูตรเศรษฐศาสตรมหาบัณฑิต  หลักสูตรปรับปรุง  2556                                         |                                          |  |  |  |  |  |  |
| รายวิชา หน่วยงานเจ้าของรายวิชา |                                                                                                    |                                          |  |  |  |  |  |  |
| •                              | ภาคเรียน: ภาคต้น ระบบแสดงรายวิชาที่เปิดสอนตามหลักสตร และปีการศึกษา                                         |                                          |  |  |  |  |  |  |
|                                | 214511 ทฤษฎีเศรษฐศาสตร์จุลภาคขั้นสูง Advanced Microeconomics Theory-2 หน่วยกิต 3 (3-0-6)                   | คณะบริหารธุรกิจ เศรษฐศาสตร์และการสื่อสาร |  |  |  |  |  |  |
|                                | 214512 ทฤษฎีเศรษฐศาสตร์มหภาคขั้นสูง Advanced Macroeconomic Theory-2 หน่วยกิต 3 (3-0-6)                     | คณะบริหารธุรกิจ เศรษฐศาสตร์และการสื่อสาร |  |  |  |  |  |  |
|                                | 214543 การประเมินโครงการสาธารณะ Public Project Evaluation-2 หน่วยกิด 3 (3-0-6)                             | คณะบริหารธุรกิจ เศรษฐศาสตร์และการสื่อสาร |  |  |  |  |  |  |
|                                | 214544 การวิเคราะห์การลงทุนในหลักทรัพย์ Securities Investment Analysis-2 หน่วยกิต 3 (2-2-5)                | คณะบริหารธุรกิจ เศรษฐศาสตร์และการสื่อสาร |  |  |  |  |  |  |
|                                | 214571 เศรษฐศาสตร์ระหว่างประเทศขั้นสูง Advanced International Economics-2 หน่วยกิต 3 (3-0-6)               | คณะบริหารธุรกิจ เศรษฐศาสตร์และการสื่อสาร |  |  |  |  |  |  |
|                                | 214585 ระเบียบวิธีวิจัยทางสังคมศาสตร์ Research Methodology in Social Sciences-2 หน่วยกิต 3 (3-0-6)         | คณะบริหารธุรกิจ เศรษฐศาสตร์และการสื่อสาร |  |  |  |  |  |  |
|                                | 214591 หัวข้อพิเศษทางเศรษฐศาสตร์ Special Topics in Economics-3 หน่วยกิต 1 (0-2-1)                          | คณะบริหารธุรกิจ เศรษฐศาสตร์และการสื่อสาร |  |  |  |  |  |  |
|                                | 214592 การอภิปรายประเด็นเศรษฐกิจในปัจจุบัน 1 Discussion in Current Economic Issues I-3 หน่วยกิต 1 (0-3-1)  | คณะบริหารธุรกิจ เศรษฐศาสตร์และการสื่อสาร |  |  |  |  |  |  |
|                                | 214598 วิทยานิพนธ์ 2 แผน ก แบบ ก2 Thesis 2, Type A2-6 หน่วยกิด 3 (0-9-4)                                   | คณะบริหารธุรกิจ เศรษฐศาสตร์และการสื่อสาร |  |  |  |  |  |  |
| •                              | ภาคเรียน: ภาคปลาย                                                                                          |                                          |  |  |  |  |  |  |
|                                | 214521 เศรษฐศาสตร์การเกษตรขั้นสูง Advanced Agricultural Economics-2 หน่วยกิต 3 (3-0-6)                     | คณะบริหารธุรกิจ เศรษฐศาสตร์และการสื่อสาร |  |  |  |  |  |  |
|                                | 214543 การประเมินโครงการสาธารณะ Public Project Evaluation-2 หน่วยกิด 3 (3-0-6)                             | คณะบริหารธุรกิจ เศรษฐศาสตร์และการสื่อสาร |  |  |  |  |  |  |
|                                | 214581 ทฤษฎีเศรษฐศาสตร์เชิงปริมาณ Quantitative Economics Theory-2 หน่วยกิต 3 (3-0-6)                       | คณะบริหารธุรกิจ เศรษฐศาสตร์และการสื่อสาร |  |  |  |  |  |  |
|                                | 214583 เศรษฐมิติประยุกต์ Applied Econometrics-2 หน่วยกิต 3 (2-2-5)                                         | คณะบริหารธุรกิจ เศรษฐศาสตร์และการสื่อสาร |  |  |  |  |  |  |
|                                | 214590 สัมมนา Seminar-1 หน่วยกิด 1 (0-3-1)                                                                 | คณะบริหารธุรกิจ เศรษฐศาสตร์และการสื่อสาร |  |  |  |  |  |  |
|                                | 214593 การอภิปรายประเด็นเศรษฐกิจในปัจจุบัน 2 Discussion in Current Economic Issues II-3 หน่วยกิต 1 (0-3-1) | คณะบริหารธุรกิจ เศรษฐศาสตร์และการสื่อสาร |  |  |  |  |  |  |
|                                | 214597 วิทยานีพนธ์ 1 แผน ก แบบ ก2 Thesis 1, Type A2-1 หน่วยกิด 3 (0-9-4)                                   | คณะบริหารธุรกิจ เศรษฐศาสตร์และการสื่อสาร |  |  |  |  |  |  |
|                                | 214599 วิทยานิพนธ์ 3 แผน ก แบบ ก2 Thesis 3, Type A2-8 หน่วยกิด 6 (0-18-9)                                  | คณะบริหารธุรกิจ เศรษฐศาสตร์และการสื่อสาร |  |  |  |  |  |  |

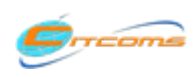